# Windows® Small Business Server 2011 Essentials ご使用の注意

このたびは、弊社の製品をお買い上げいただきまして、誠にありがとうございます。本製品をご使用になる上での注意事項がございますので、本書をよくお読みの上、ご使用くださいますようお願いいたします。

2011年7月 富士通株式会社

# 1. ServerView Installation Managerでのインストール

Windows® Small Business Server 2011 Essentials は V10.11.07 以降の ServerView Installation Manager (以下 SVIM)を使ってインストールすることができます。
SVIM を使ったインストールを行う際には、以下の点に留意しインストールを行ってください。
①初期画面の言語選択では「Japanese」を選択します。
②OS 選択画面では「Windows SBS 2011 Essentials」を選択します。
③インストールイメージの選択画面ではセットアップ言語を「Default」のままとします。
④基本設定画面の「地域と言語の設定」は「English」のままで変更できません。
⑤OS インストール開始後、SBS 設定で
「サーバの言語として日本語を使用する」を選択します。

「サーハの言語として日本語を使用する」を選択します。
「国または地域」「時刻と通貨」「キーボードのレイアウト」で「日本語」を選択します。

インストールは以下のサイトをご覧になり、インストールしてください。

http://primeserver.fujitsu.com/primergy/products/note/svsdvd/

# 2. ServerView Installation Managerを使用しないインストール

SVIM を使わずに Windows® Small Business Server 2011 Essentials をインストールする場合は 以下のサイトをご覧になり、インストールしてください。

http://primeserver.fujitsu.com/primergy/software/windows/products/sbs-essentials/

# 3. 適切なキーボードレイアウトが適用されない場合があります

日本語 106/109 キーボードを接続して Windows® Small Business Server 2011 Essentials をインストールした際、英語 101/102 キ ーボードレイアウトが適用される場合があります。 以下の手順に従って、キーボードレイアウトの確認と必要な対処の実施をしてください

以下の手順に従って、キーボードレイアウトの確認と必要な対処の実施をしてください。

# 【対処方法】

- 1. インストール時に登録した管理者アカウントを使用してログオンします。
- 2. [スタート] [メモ帳] をクリックして「メモ帳」を起動します。
- 3. キーボードレイアウトを確認します。
  - [Shift]+[2] キー押下で「"」または、[Shift]+[7] キー押下で「」が入力された場合は、日本語 106/109 キーボード レイアウトとなっています。手順 4 以降の作業は必要ありません。
  - [Shift]+[2] キー押下で「@」または、[Shift]+[7] キー押下で「&」が入力された場合は、英語 101/102 キーボード レイアウトとなっています。 手順 4 に進んでください。

4. ユーザーアカウントのパスワードを変更します。

#### ※注意点

キーボードレイアウトの変更を行うと、インストール時に設定したパスワードでログオン出来なくなる可能性があります(キーボードレイアウト変更前は、キーボードに記述されている文字、記号と実際に入力される文字、記号が異なる場合があるため)。

そのため、登録している全ユーザーのパスワードを変更して、キーボードレイアウト変更とパスワードの再設定をしてください。

- ① デスクトップにある [ダッシュボード] をダブルクリックします。
- ② [ユーザー]をクリックします。
- 3 登録したアカウント(Admin 及びユーザー)が表示されます。
   以下の手順ですべてのアカウントのパスワードを変更します。
  - A) [Admin タスク] または [ユーザータスク] の [ユーザーアカウントパスワードの変更] をクリックします。
  - B) パスワード入力画面が表示されたら、[パスワード] に「1qazZAQ!」を入力します。
  - C) 同様に、[パスワードの確認] にも「1qazZAQ!」を入力して [パスワードの変更] ボタンをクリックします。
  - D) [パスワードは正常に変更されました。] と表示されたら [OK] ボタンをクリックします。
  - E) 残りのアカウントについて、手順A~Dを繰り返します。
- ④ [ダッシュボード]を閉じます。
- 5. [スタート] [管理ツール] [コンピューターの管理] をクリックします。
- 6. [デバイスマネージャー]をクリックします。
- 7. [キーボード] をダブルクリックします。
- 8. [HIDキーボードデバイス] または、[標準 PS/2キーボード] を右クリックして [ドライバーソフトウェアの更新] をクリックしま す。
- 9. [コンピューターを参照してドライバーソフトウェアを検索します]をクリックします。
- 10. [コンピューター上のデバイスドライバーの一覧から選択します]をクリックします。
- 11. [互換性のあるハードウェアを表示] のチェックを外します。
- 12. ドライバーソフトウェアの選択をします。

### 手順8が [HIDキーボードデバイス] の場合

[製造元]から [Fujitsu] を選択して、[モデル] から 「Fujitsu 109 Japanese USB Keyboard」を選択して [次へ] を クリックします。

### <u>手順8が[標準PS/2キーボード]の場合</u>

[製造元] から [(標準キーボード)] を選択して、[モデル] から「日本語 PS/2 キーボード(106/109 キー Ctrl+英数)」 を選択して [次へ] をクリックします。

- 13. [ドライバーの更新警告] で [はい] をクリックします。
- 14. [ドライバーソフトウェアが正常に更新されました。] と表示されます。インストールされたドライバーソフトウェアが表示されているので、手順12で選択したドライバーソフトウェアと一致しているかを確認して [閉じる] をクリックします。
   ※ドライバーソフトウェアが一致しなかった場合、再度手順8~14を行ってください。手順8で更新するドライバーソフトウェアは、 先ほど表示されたドライバーソフトウェアとなります。ご注意ください。
- 15. [システム設定の変更] で [はい] をクリックして、Windows® Small Business Server 2011 Essentials を再起動します。
- 16. 手順4にて変更したパスワード「1qazZAQ!」を使用して管理者アカウントでログオンします。
- 17. 手順2~3に従ってキーボードレイアウトの確認を行い、日本語106/109キーボードレイアウトとなっていることを確認します。
- 18. 手順4と同じ手順ですべてのユーザーのパスワードを再設定します。

以上で終了です。